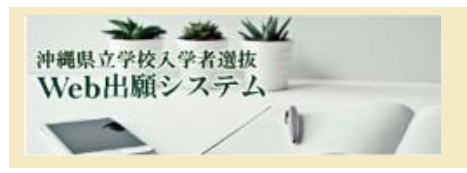

沖縄県立学校入学者選抜 Web 出願システム 簡易操作説明書

### 1. Web 出願システム について

2024年11月1日から沖縄県立学校入学者選抜 Web 出願システム が稼働します。従来紙面による出願を行っていましたが、志願者、中 学校、高等学校を含めてインターネットを使った出願システムによる 情報の共有が行えるようになります。

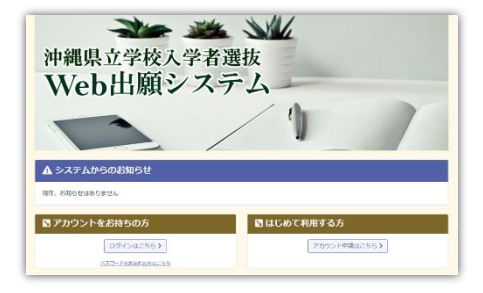

ここでは、志願者サイトで行うアカウント作成について説明します。

## 2. Web 出願システム へのアクセス方法

\*専用サイトは、2024年11月1日から利用の申し込み手続きを開始します。

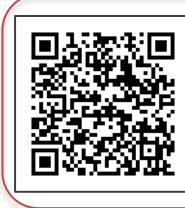

QR コードを読み込む

スマートフォンで QR コード読み取りアプリを 立ち上げて下さい。

## URL(アドレス)を直接入力する

https://app.nyuushi.open.ed.jp/applicant

推奨する web ブラウザは、iPhone は Safari、Android は Chrome です。

# 3. Web 出願システム(初回サービス利用の手続き

<sup>神縄県立学校入学者選抜</sup> Web出願システムのご利用には、**志願者のメールアドレス**が必要です。

また初回手続きの際、新規アカウント登録の仮登録メールを送信しますので、次のドメインから受信でき

るようにして下さい。(@nyuushi.open.ed.jp)

#### 3.1. ご利用アカウントの発行申請をします。

沖縄県立学校入学者遺抜 Web出願システムにアクセスし、トップ 1画面を下へスクロールします。はじめて利用する方 から「アカウント申請はこちら」をタップします。

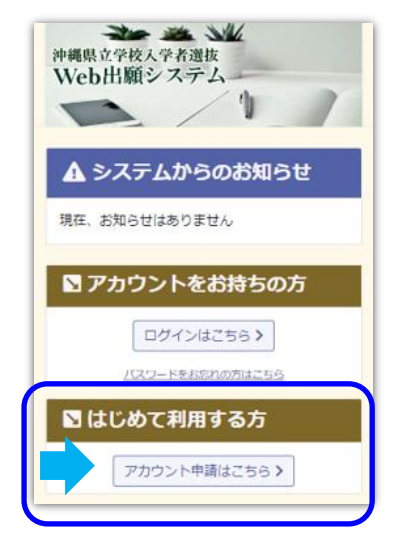

 アカウント発行申請画面で ご自身の【メールアドレス】を入力して 「送信する」をタップします。

The me she

沖縄県立学校入学者選抜

Web出願システム

アカウント発行申請

☑ 送信する

TOPページ >>

発行

メールアドレス sample@test.co.jp

下さい。

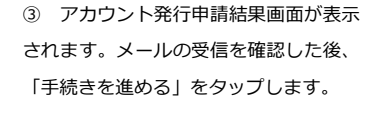

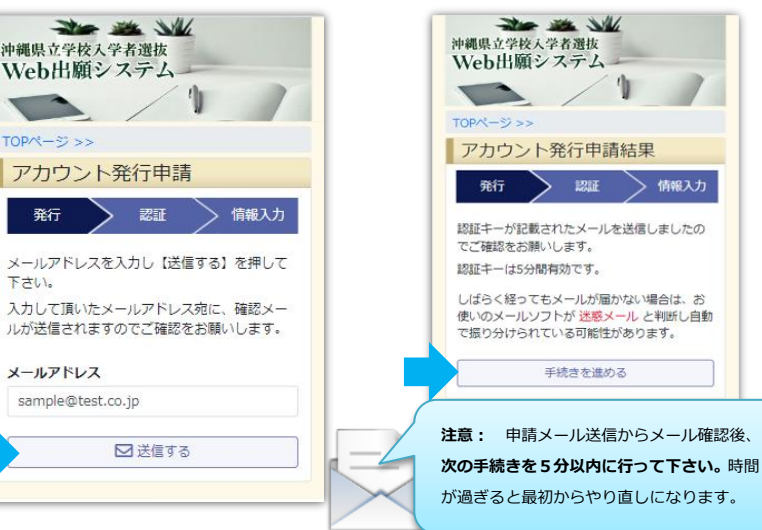

### 3.2. 受信した仮登録メールから、初回認証の手続きをします。

 入力したメールアドレスに仮登録メール が届きます。メール内にある【認証キー】を 次の②の画面に入力できるように、メモや印 字等で準備して下さい。  認証キー入力画面で、先に準備した メール内にある
 【認証キー】を間違いが ないように入力し「送信」します。

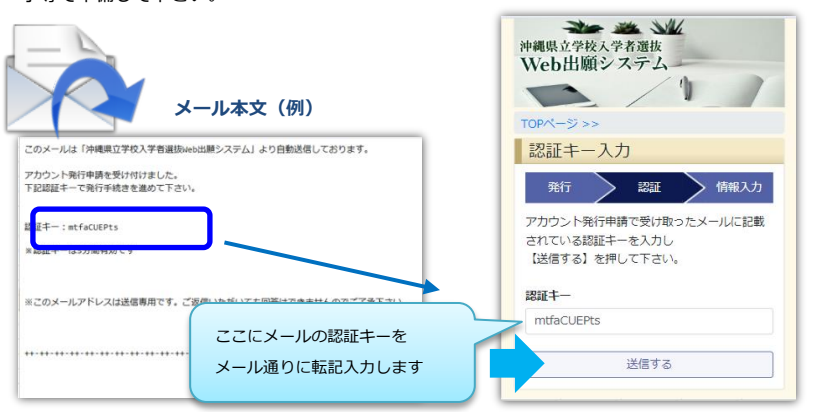

| 3        | ア   | カウ | ント情 | 青報入 | 力画  | 面で、 | 【名前  | (漢字  | :)]、 |
|----------|-----|----|-----|-----|-----|-----|------|------|------|
| [\$      | 斫   | (ふ | りがな | ()  | 、 [ | 中学杉 | 所在地  | b) 、 | 【中   |
| 学校       | 2名) | •  | 【クラ | ラス名 | 1、  | 【出席 | 「番号】 | を入   | カし   |
| 「送信」します。 |     |    |     |     |     |     |      |      |      |
|          |     |    |     |     |     |     |      |      |      |

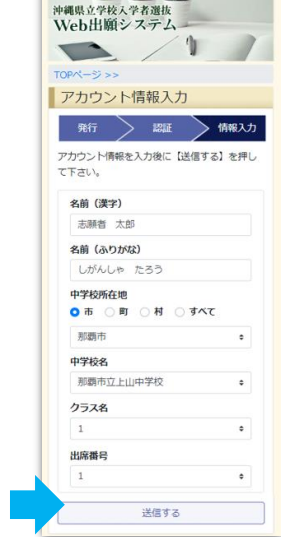

#### 3.3. パスワード設定の後、アカウント ID を受信して完了です。

沖縄県立学校入学者選抜
 ① 今後 Web出願システム にログイン
 する際のパスワードを登録し「送信」します。

パスワード入力結果画面が表示される
 と画面でのアカウント登録が完了です。
 送信されたメールを確認して下さい。

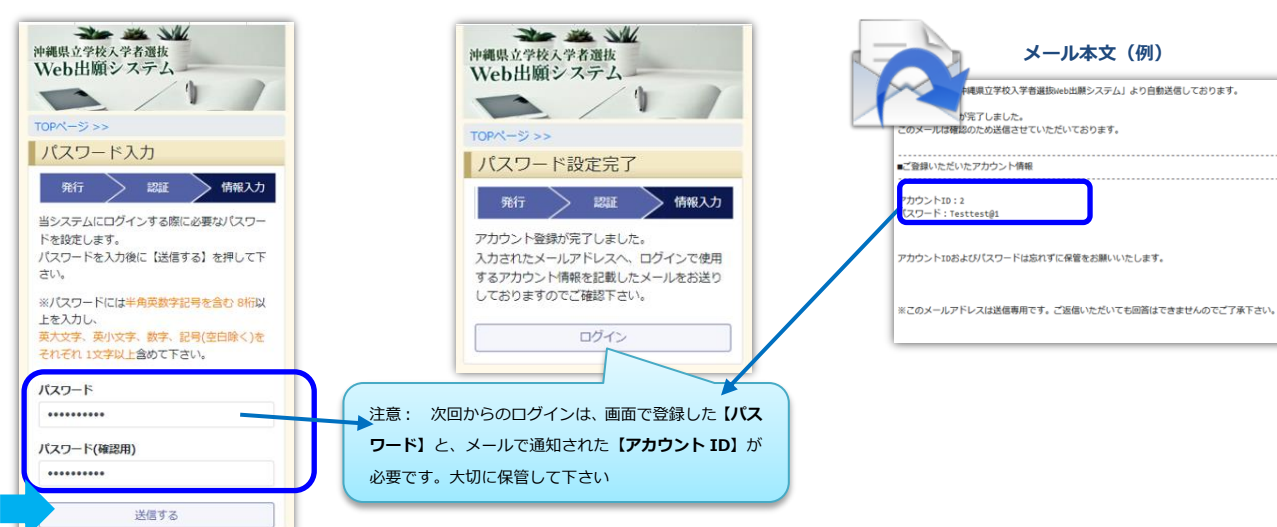

| 4. Web 出願シス                                    | ペテム 出願情報参照                                                                                | 画面表示(11月」                                                                     | 以降)                                                                             |
|------------------------------------------------|-------------------------------------------------------------------------------------------|-------------------------------------------------------------------------------|---------------------------------------------------------------------------------|
| 神興电音学校入学者進抜<br>Web出願システム<br>TOPページ>><br>■ ログイン | <b>沖縄県立学校入学者選抜</b><br><b>Web出願システム</b><br>た8:東裔 太部<br>出会中学校: 藤喬市立上山中学校<br>ステータス: フカウ>ト登録済 | 沖縄県立学校入学者選抜<br>Web出旗システム<br>氏名: 表聘者 大部<br>出身中学校: 影場帝正上山中学校<br>ステータス: アカウント登録演 | 沖縄県立学校入学者選抜<br>Web出願システク<br>氏を:感聴者 大部<br>出身中学校: 那局市上山中学校<br>ステータス: アウコント登録所     |
| アカウントID<br>10000<br>パスワード                      | <ul> <li>お知らせ</li> <li>現在、お知らせはありません</li> </ul>                                           | トップページ<br>出版登録<br>現在、お知らせはありま                                                 | 出願情報参照画面                                                                        |
| ·····                                          |                                                                                           | アンケート登録<br>利用規約                                                               | <ul> <li>特色温度と一般互致</li> <li>特色温度と一般互致</li> <li>(計算算算)</li> <li>法期首氏名</li> </ul> |
| ガロマードを忘れた場合はごう                                 | れた (アカワント ID]、<br>ワード】でログイン。                                                              | ארעאר<br>אל <i>יידל</i> ם                                                     | 志願者 太郎 94769<br>ふりがな<br>しがんしゃ たろう                                               |